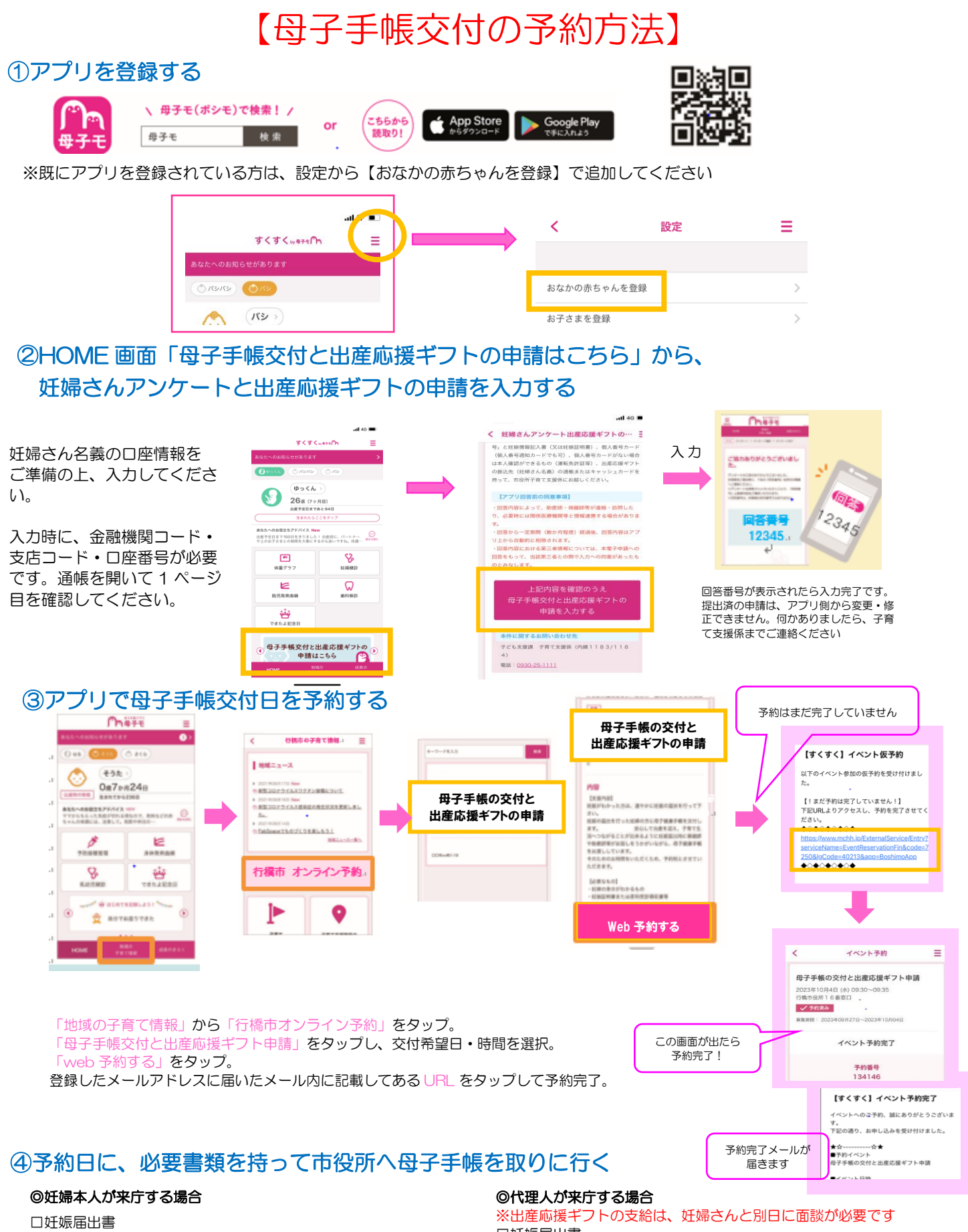

□妊娠届出書
□妊婦本人が確認できるもの
個人番号カードまたは通知カード、運転免許証、パスポートなど
□妊婦さん名義の通帳またはキャッシュカード
(出産応援ギフト振込先に指定したもの)

※出産応援ギフトの支給は、妊婦さんと別日に面談が必要です ロ妊娠届出書 ロ代理人本人が確認できるもの 個人来日本、ビキたは通知力、ビア市会が証、パスポートな

個人番号カードまたは通知カード、運転免許証、パスポートなど